## **New Patients**

## **Objective:** At the completion of this section, the learner will know the:

• process to add a new patient

If your patient search does not yield any results or if you do not find the correct patient, you may be able to add patients to the database depending on your access level. Do not add patients to the registry unless the patient was born outside of Alabama or before 1993. Additionally, you should only add patients after you have made multiple attempts using different search parameters. If not true, select "No", and the following message box

All children born in Alabama after 01/01/1993 are in ImmPRINT. Please continue your search using Mother's maiden name, SSN, or child's current name.

Select "Ok", and continue conducting a patient search with more or less patient details. You will need to use at least two search criteria to conduct a search. However, if your search did

not yield the correct patient, select

Add New Patient

A message box will appear.

will appear.

If true, select

"Yes" and proceed to adding the new patient's demographics. Fields marked with an \* are

Was this patient born either before 1993 or outside Alabama?

required. Once all applicable patient data fields are completed accurately, select "Save".

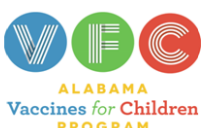

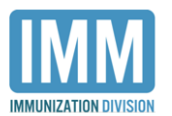

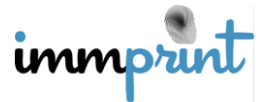

Alabama Department of Public Health Immunization Division, 201 Monroe St, Montgomery, AL 36104 1-800-469-4599 www.alabamapublichealth.gov/immunization/index.html 11/17/17

| -Patient Details        |                                           |                             |                               |
|-------------------------|-------------------------------------------|-----------------------------|-------------------------------|
| Save Cancel             |                                           |                             |                               |
| Current Last Name *     | First Name *                              | Middle Name                 | Suffix<br><select> ▼</select> |
| A.K.A Last Name         | A.K.A.First Name                          |                             |                               |
| Gender * DOB *          | SSN                                       | Medicaid #                  |                               |
| Chart # VFC Eligibility | T                                         |                             |                               |
| Ethnicity *             | Race *                                    |                             |                               |
| OHispanic or Latino     | White                                     |                             |                               |
| ONone Specified         | Black or African American                 |                             |                               |
| ONot Hispanic or Latino | Asian                                     |                             |                               |
|                         | American Indian or Alaskan Native         |                             |                               |
|                         | Native Hawaiian or other Pacific Islander |                             |                               |
|                         | Unknown                                   |                             |                               |
|                         | Other                                     |                             |                               |
| Mother's Last Name *    | Mother's Maiden (Last)                    | Mother's First *            |                               |
| Mother's Middle         | Mother's DOB                              |                             |                               |
|                         |                                           |                             |                               |
| Father's Last Name *    | Father's First *                          | Father's Middle             | Father's DOB                  |
| Relationship to patient | Legal Guardian's Last Name                | Legal Guardian's First Name | Legal Guardian's Middle Name  |
| <select> V</select>     |                                           |                             |                               |
| Patient Address *       | City • County                             | State<br>▼ AL ▼             | Zip                           |
| Daytime Phone Ext       | Evening Phone                             |                             |                               |
| Clear Address           |                                           |                             |                               |

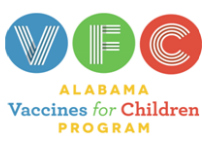

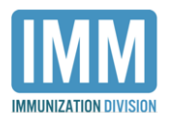

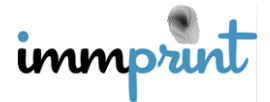

Alabama Department of Public Health Immunization Division, 201 Monroe St, Montgomery, AL 36104 1-800-469-4599 www.alabamapublichealth.gov/immunization/index.html 11/17/17